## How to Run the Fund Equity by Fund Reports (UGLC016 A-E)

The Fund Equity Reports UGLC016 A-E have three different links under the Custom Reports - GL menu. All the reports display revenue, expense, adjustment activity and give an equity balance (you must remember to subtract the Commitments from the Ending Balance to get a true equity balance). They only differ by presentation of data.

*Fund Eqty by Dept Range (016)* reports all fund equity balances for a specific department or range of departments.

*Fund Eqty by deptree (016A-D)* reports all fund equity balances for a specific DeptID and fund range. The A-D specifies the sort: A = by Department Node, B = Fund Equity by Dept/Fund Group, **C = Fund Eqty by Fund Grp/CostCntr** (this report would be the most useful for departments to run to excel), D = Fund Eqty Summary by Fund.

*Fund Eqty by Fund Range (016E)* reports all fund equity balances for a specific fund or range of funds.

The following example will be using the 016E report.

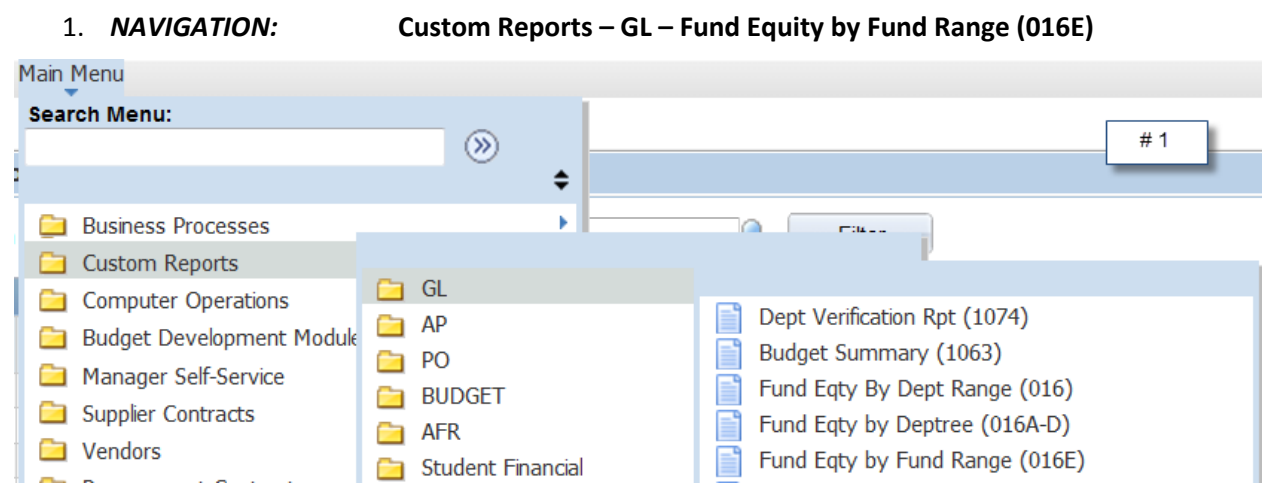

- 2. Click Search on the Find an Existing Value tab to select a Run Control ID to open the report parameters page.
- 3. To add a new run control: select the Add a New Value tab. Enter a name for the run control, and then click the Add button.

| Favorites Main Menu > Custom Reports > GL > Fund Eqty by Fund Range (016E)                    |
|-----------------------------------------------------------------------------------------------|
|                                                                                               |
|                                                                                               |
| Fund Eqty by Fund Range (016E)                                                                |
| Enter any information you have and click Search. Leave fields blank for a list of all values. |
| Find an Existing Value Add a New Value # 3                                                    |
| 🗢 Search Criteria                                                                             |
|                                                                                               |
| Run Control ID: begins with 🔻                                                                 |
| Case Sensitive # 2                                                                            |
| Search Clear Basic Search & Save Search Criteria                                              |
| Search Results                                                                                |
| View All First 🕢 1-3 of 3 🕟 Last                                                              |
| Run Control IDLanguage Code0178450English1074English                                          |
| APP B English                                                                                 |
|                                                                                               |
| Find an Existing Value   Add a New Value                                                      |
| THU ALL ASULT VALUE FAULTAINEW VALUE                                                          |

- 4. Enter 00784
- 5. Enter the fiscal year.
- 6. Enter the Period To.
- 7. Enter the Fund Range.
- 8. Click Run.

| Fund | Equity | (016E | ۱ |
|------|--------|-------|---|
|      |        |       | s |

| Run Control ID: | BudgetRP         |                      | <u>Report Manager</u> | Process Monitor | Run |
|-----------------|------------------|----------------------|-----------------------|-----------------|-----|
| Report Reques   | t Parameters     |                      |                       |                 |     |
| Busi            | ness Unit: 00784 | Univ. of Houston - D | owntown #4            | I               |     |
| Fi              | scal Year: 2011  |                      |                       | #5              |     |
|                 | Period To: 998   |                      | #0                    | 1               |     |
| Fund Rang       | je               |                      |                       |                 |     |
| From F          | und Code: 2064 🔍 | To Fund Code: 206    | 4 <b>₹</b> Q #7       | 7               |     |
|                 |                  |                      |                       |                 |     |

| 🔡 Save | Return to Search | ↑ Previous in List | ↓ Next in List | E Notify | <b>⊡</b> Add |  |
|--------|------------------|--------------------|----------------|----------|--------------|--|
|--------|------------------|--------------------|----------------|----------|--------------|--|

- 9. Make sure the report is selected
- 10. Make sure Web and PDF are selected.
- 11. Click OK. This will take you back to the report parameters page, click Process Monitor.

## **Process Scheduler Request**

| User ID:                                                        | Run Control ID: BudgetRP |                          |                                |                |              |         |                              |
|-----------------------------------------------------------------|--------------------------|--------------------------|--------------------------------|----------------|--------------|---------|------------------------------|
| Server Name:  Recurrence:  Time Zone:  Q                        | Run Date:<br>Run Time:   | 10/13/2011<br>10:41:04AM | 31                             | Resett         | o Current Da | te/Time |                              |
| Process List Select Description Fund Eqty Rpt by Fund Rg SQR #9 | Process<br>UGLS01        | : <u>Name</u><br>6E      | <u>Process Ty</u><br>SQR Repor | <u>pe</u><br>t | *Type<br>Web | PDF     | Distribution<br>Distribution |
| OK Cancel #11                                                   |                          |                          |                                |                |              |         |                              |

12. Look for a Run Status of "Success" and a Distribution Status of "Posted". Click **Details**.

| Proce        | ss List         | <u>S</u> er | ver List |                         |                               |             |                           |         |            |                        |                |
|--------------|-----------------|-------------|----------|-------------------------|-------------------------------|-------------|---------------------------|---------|------------|------------------------|----------------|
| View P       | rocess Re       | eques       | st For   |                         |                               |             |                           |         |            |                        |                |
| User         | ID:             |             | Q        | Туре:                   |                               | V La        | ast 🔽                     | 1       | Days       | ~                      | Refresh        |
| Serv         | er:             |             | *        | Name:                   |                               | 🔍 Inst      | to to                     |         |            |                        |                |
| Run<br>Statu | IS:             |             | *        | Distribution<br>Status: |                               | *           | Save On Refresh           |         |            | #12                    |                |
| Proces       | is List         |             |          |                         |                               |             | Customize   Find   View   | AIL [2] | First      | 13/13                  | ast            |
| Select       | <u>Instance</u> | <u>Seq.</u> | Proces   | <u>s Type</u>           | <u>Process</u><br><u>Name</u> | <u>User</u> | Run Date/Time             |         | Run Status | Distribution<br>Status | <u>Qetails</u> |
|              | 6391331         |             | SQR Re   | eport                   | UGLS016E                      | 0178450     | 10/13/2011 10:41:04AM CDT | :       | Success    | Posted                 | Details        |
|              | 6390332         |             | SQR Re   | eport                   | UGLS1074                      | 0178450     | 10/13/2011 7:19:06AM CDT  |         | Success    | Posted                 | Details        |
|              | 6388496         |             | SQR Re   | eport                   | UGLS1063                      | 0178450     | 10/12/2011 1:05:29PM CDT  |         | Success    | Posted                 | Details        |

Go back to Fund Eqty by Fund Range (016E)

13. Click View Log/Trace.

## **Process Detail**

| Process                                                            |                                                                                                    |                                          |                                                                                                    |
|--------------------------------------------------------------------|----------------------------------------------------------------------------------------------------|------------------------------------------|----------------------------------------------------------------------------------------------------|
| Instance:<br>Name:                                                 | 6391331<br>UGLS016E                                                                                           | Type:<br>Description:                    | SQR Report<br>Fund Eqty Rpt by Fund Rg SQR                                                                                       |
| Run Status:                                                        | Success                                                                                                    | Distribution §                           | Status: Posted                                                                                                    |
| Run                                                                |                                                                                                    |                                          | Update Process                                                                                                    |
| Run Control ID:<br>Location:<br>Server:<br>Recurrence:             | BudgetRP<br>Server<br>PSUNX                                                                                   |                                          | <ul> <li>Hold Request</li> <li>Queue Request</li> <li>Cancel Request</li> <li>Delete Request</li> <li>Restart Request</li> </ul> |
| Date/Time                                                          |                                                                                                    |                                          | Actions                                                                                                    |
| Request Create<br>Run Anytime Af<br>Began Process<br>Ended Process | ed On: 10/13/2011 10:46:55<br>fter: 10/13/2011 10:41:05<br>At: 10/13/2011 10:47:05<br>At: 10/13/2011 10:47:15 | 2AM CDT<br>4AM CDT<br>4AM CDT<br>8AM CDT | Parameters Transfer<br>Message Log<br>Batch Timings<br><u>View Log/Trace</u> #13                                                 |

14. Click the **PDF** file link to open the report in Acrobat Reader.

## View Log/Trace

| Report          |                  |                           |                                  |                                 |  |
|-----------------|------------------|---------------------------|----------------------------------|---------------------------------|--|
| Report ID:      | 2234084          | Process Instance: 6391331 |                                  | Message Log                     |  |
| Name:           | UGLS016E         | Process Type:             | e: SQR Report                    |                                 |  |
| Run Status:     | Success          |                           |                                  |                                 |  |
| Fund Eqty Rp    | t by Fund Rg SQR |                           |                                  |                                 |  |
| Distribution I  | Details          |                           |                                  |                                 |  |
| Distribution    | Node: Unix       | Expiration                | n Date: 11                       | /12/2011                        |  |
| File List       |                  |                           |                                  |                                 |  |
| Name            |                  | File Si                   | ze (bytes)                       | Datetime Created                |  |
| SQR UGLSO       | 16E 6391331.log  | 1,509                     |                                  | 10/13/2011 10:47:18.306028AM C  |  |
| UGLS016E.C      | <u>SV</u>        | 25,931                    | 25,931 10/13/2011 10:47:18.30602 |                                 |  |
| ugls016e 63     | 91331.PDF        | 66,450                    | 66,450 10/13/2011 10:47:18.306   |                                 |  |
| ugls016e_63     | 91331.out        | 42                        |                                  | 10/13/2011 10:47:18.306028AM CI |  |
| Distribute To   |                  |                           |                                  |                                 |  |
| Distribution II | ) Туре           | <u>*Dis</u>               | tribution ID                     |                                 |  |
| User            |                  | 017                       | 8450                             |                                 |  |
|                 |                  | #14                       |                                  |                                 |  |